# 🔄 BALCÃO VIRTUAL

### **MANUAL WEBEX – USUÁRIOS EXTERNOS**

Atendimento remoto direto e imediato dos usuários dos serviços da Justiça às secretarias das varas, através de videoconferência. O contato será realizado com o setor de atendimento de cada unidade judiciária, popularmente denominado como "balcão", durante o horário de atendimento ao público.

O atendimento no Balcão Virtual do TJPE se dará pelo sistema Cisco Webex, os links das salas virtuais poderão ser encontrados no endereço: <u>www.tjpe.jus.br/balcao-virtual</u>.

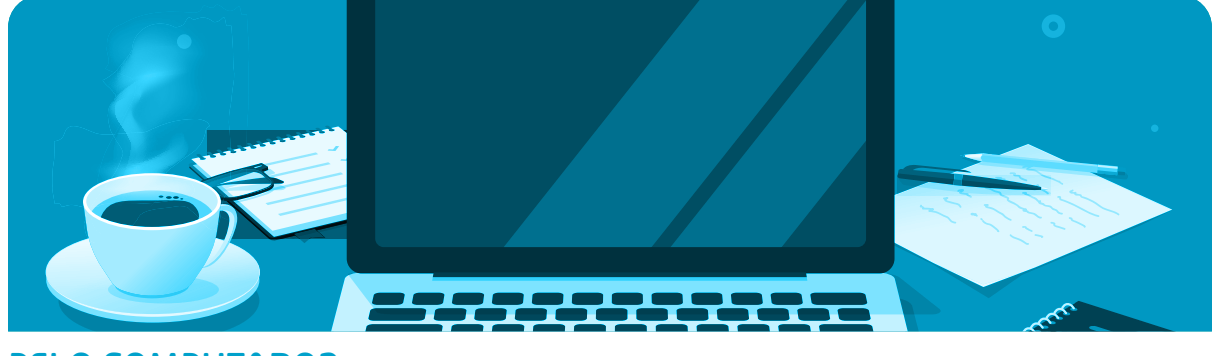

#### PELO COMPUTADOR

 Acesse a página <u>www.tjpe.jus.br/balcao-virtual</u>, será apresentada a página inicial de acesso a todas as varas disponíveis para o atendimento. Inicialmente serão disponibilizadas cinco unidades que funcionarão como modelos para as próximas.

|                            | BALCÃO                                                                                                    | VIR                                                                                                    | TUAL 🔄 —                                                                                                    |                                                         |                          |
|----------------------------|----------------------------------------------------------------------------------------------------|----------------------------------------------------------------------------------------------------|----------------------------------------------------------------------------------------------------|---------------------------------------------------------|--------------------------|
| Apresentação<br>Normativos | Apresentaç<br>Balcão Virtual                                                                                                    | ção                                                                                                    |                                                                                                    |                                                         |                          |
|                            | Atendimento remoto diri<br>videoconferència. O cont<br>denominado como "balc<br>Clique na lista abaixo e e<br>serviço, inicialmente são<br>Para mais informações, a | eto e imediato<br>tato será realiz:<br>ão", durante o l<br>scolha uma da<br>cinco unidade<br>cesse o manua | dos usuários dos serviços da Justiça às secretariasdas<br>ado com o setor de atendimento de cada unidade jud<br>horário de atendimento ao público.<br>s unidades do Tribunal de Justiça de Pernambuco (TJF<br>s judiciárias, que funcionarão como pilotos.<br>Il (link para manual). | varas, através c<br>iciária, popular<br>YE) que oferece | le<br>mente<br>m o       |
|                            | UNIDADE                                                                                                    | TELEFONE                                                                                                   | E-MAIL                                                                                                    | HORÁRIO                                                 | LINK PARA<br>ATENDIMENTO |
|                            | DIRETORIA DA<br>FAMÍLIA DA<br>CAPITAL                                                                                                    | (81) 3181-<br>3261                                                                                         | difam.atendimento@tjpe.jus.br                                                                                                    | 7h ar                                                   | Ŗ                        |
|                            | DIRETORIA DO<br>AGRESTE                                                                                                    | (81) 3725-<br>7690                                                                                         | diretoria.civel.agreste@tjpe.jus.br                                                                                                    | 9h 3h                                                   | Ŗ                        |
|                            | DIRETORIA CÍVEL<br>DO 2º GRAU                                                                                                    | (81) 3182-<br>0020  <br>0015                                                                               | balcaovirtual.diretoria.civel.2grau@tjpe.jus.br                                                                                                    | . as 13h                                                | Q                        |
|                            | GABINETE DA<br>DESEMBARGADORA<br>DAISY PEREIRA                                                                                                    | (81) 3182-<br>0805                                                                                         | balcaovirtual.gabdesa.daisy.perei a@tjpe.jus.b                                                                                                    | r 9h Bh                                                 | Q                        |
|                            | 1ª VARA CÍVEL DE<br>ARARIPINA                                                                                                    | (87) 3873-<br>8444                                                                                         | vara01.araripina@tjpe.jus.br                                                                                                    | 9h Sh                                                   | Ð                        |

- Figura 1 Página de acesso ao Balcão Virtual.
- Ao clicar sobre o "LINK PARA ATENDIMENTO" da unidade judicial da qual precisa atendimento, você será encaminhado à página para entrada no sistema Cisco Webex Meetings;

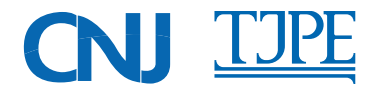

## 🔄 BALCÃO VIRTUAL

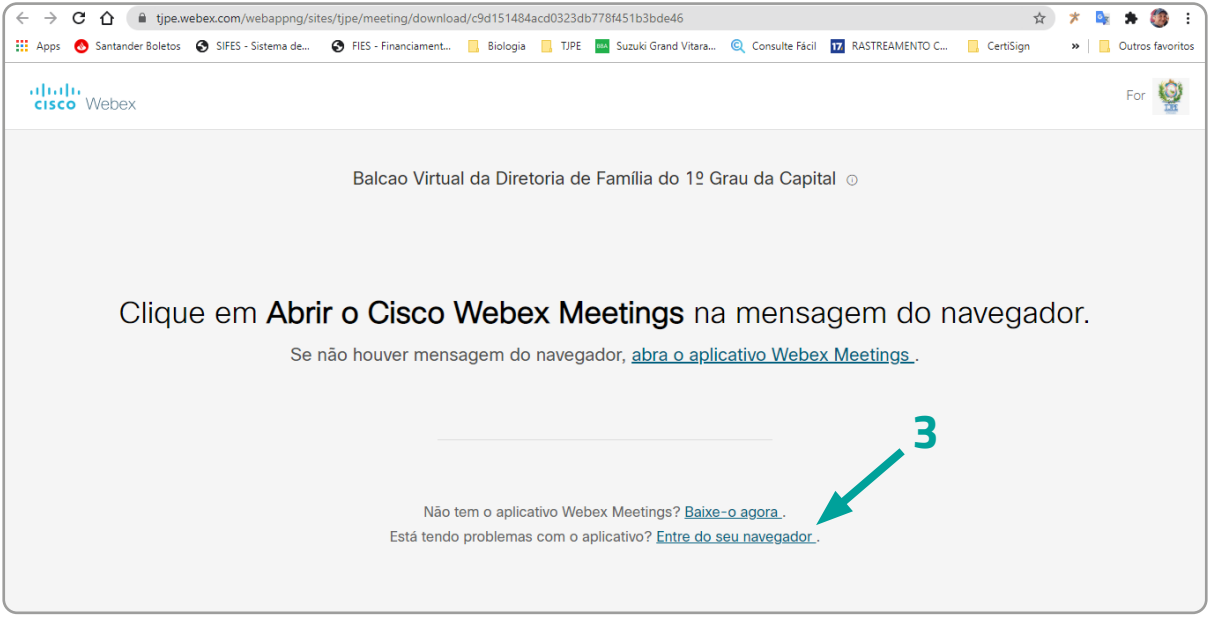

Figura 2 - Acesso pelo navegador.

 Clique em "Entre do seu navegador" para acessar a sala de atendimento ou baixe e instale o aplicativo webex.exe - este passo não será necessário para este atendimento;

| ( ← → | c | $\hat{\mathbf{n}}$ | in tipe.v   | vebex.com/webapp | na/sites/tipe/meeti | ng/download/c9 | d151484;                    | acd0323db                        | 778f451b3bde46        |                |                  | 4         | * | 6 7 | * 🚳 :            |
|-------|---|--------------------|-------------|------------------|---------------------|----------------|-----------------------------|----------------------------------|-----------------------|----------------|------------------|-----------|---|-----|------------------|
| Apps  | 8 | Santar             | der Boletos | SIFES - Sistema  | de 📀 FIES - Fin     | anciament      | Biologia                    | TJPE                             | 🚥 Suzuki Grand Vitara | Consulte Fácil | T RASTREAMENTO C | CertiSign | » |     | Outros favoritos |
|       |   |                    |             | Ba               | lcao Virtu          | al da Di       | retor                       | ria de                           | Família do            | 1º Grau        | da Capital       |           |   |     |                  |
|       |   |                    |             |                  |                     | Nor            | Inse<br>me de us<br>ario@se | rir suas<br>suário<br>ervidor.co | informações           |                | 4                |           |   |     |                  |
|       |   |                    |             |                  |                     |                |                             | Pró                              | ximo                  |                |                  |           |   |     |                  |
|       |   |                    |             |                  |                     |                | Já te                       | m uma cor                        | nta? Inicie sessão    |                |                  |           |   |     |                  |
|       |   |                    |             |                  |                     |                |                             |                                  |                       |                |                  |           |   |     |                  |

Figura 3 - Inserir nome e e-mail.

- 4. Informe seu nome e e-mail e clique no botão Próximo;
- 5. Será apresentado uma solicitação para permitir o uso do microfone e da sua câmera;
- 6. Clique em Permitir;

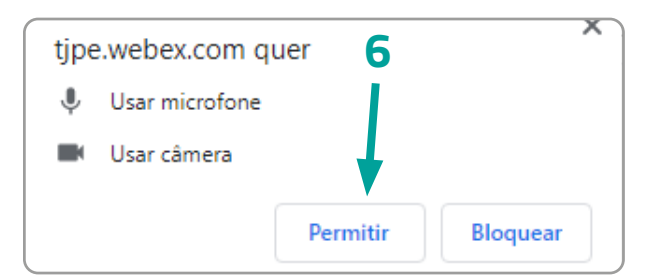

Figura 4. Solicitação para permitir o uso do microfone e câmera.

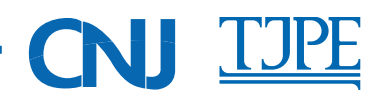

### **BALCÃO VIRTUAL**

 Será apresentada a prévia da sala de atendimento. Aqui você pode configurar os dispositivos do seu computador (áudio e vídeo), habilitando ou desabilitando. Para entrar na sala de atendimento clique no botão Entrar na reunião;

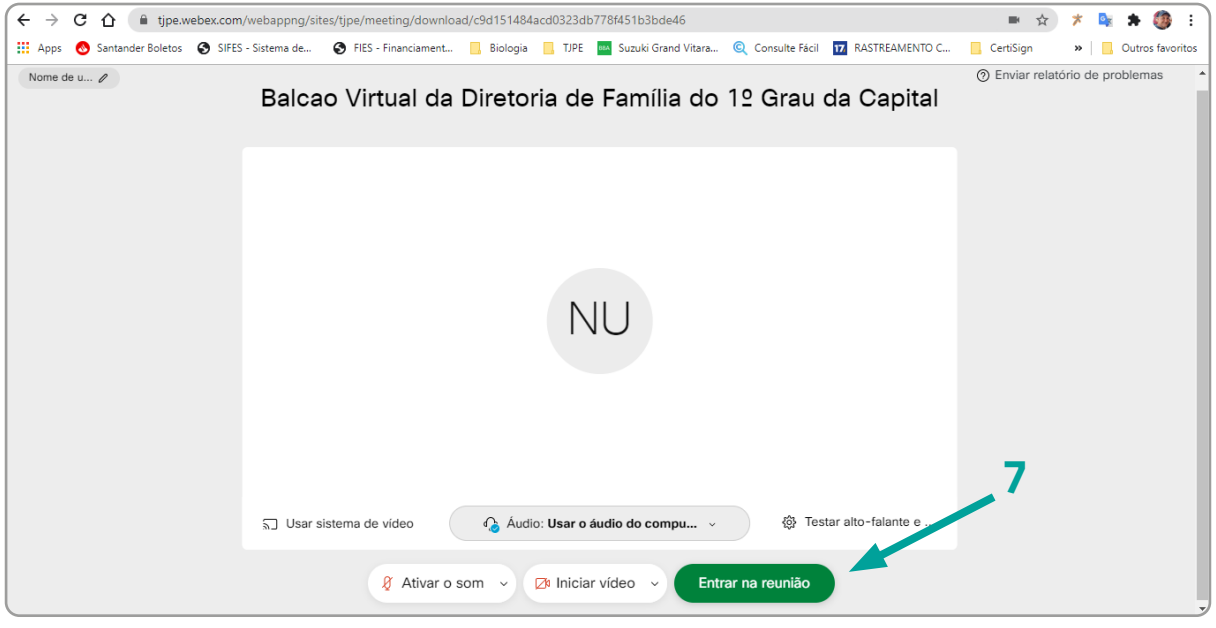

Figura 5 - Prévia da sala de atendimento.

 Agora você está no lobby do Balcão Virtual, agora é só aguardar para ser atendido. Salientamos que poderá haver outras pessoas aguardando atendimento e que este ocorrerá por ordem de entrada na sala.

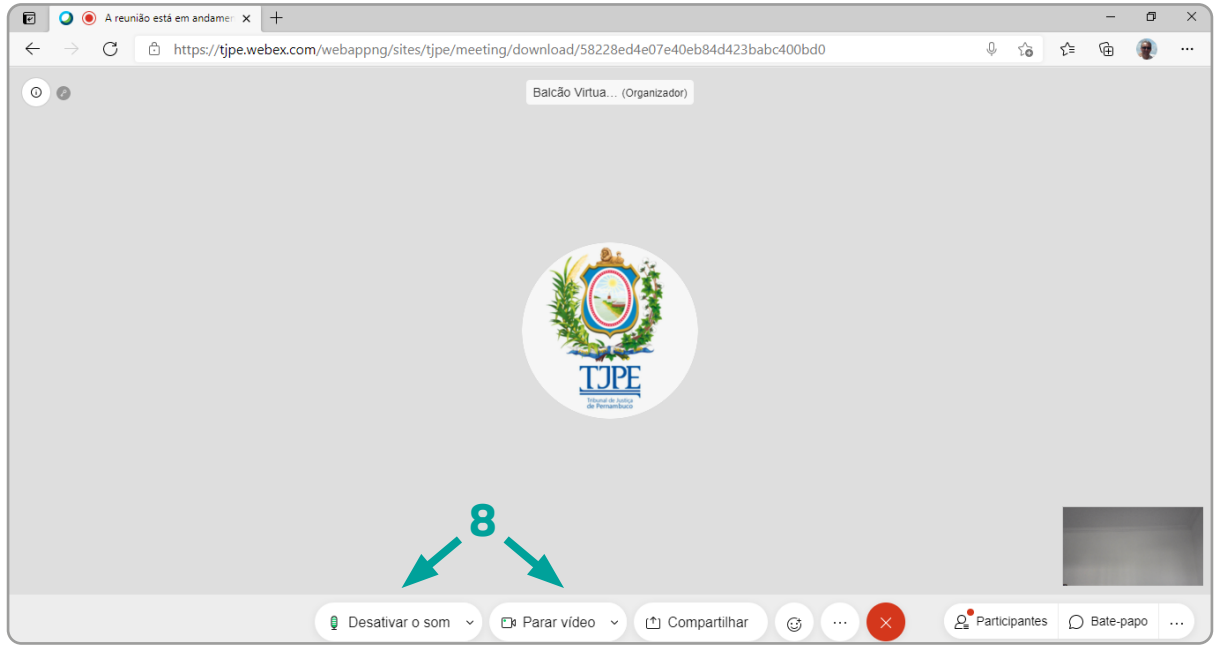

Figura 6 - Sala de atendimento do balcão virtual.

**9.** Ao ser admitido na sala, poderá falar com um servidor do TJPE. Ligue o microfone **(Ativar o som)** e a câmera **(Iniciar vídeo)** para o atendimento.

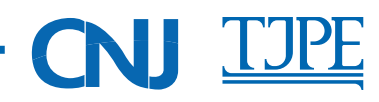

# BALCÃO VIRTUAL

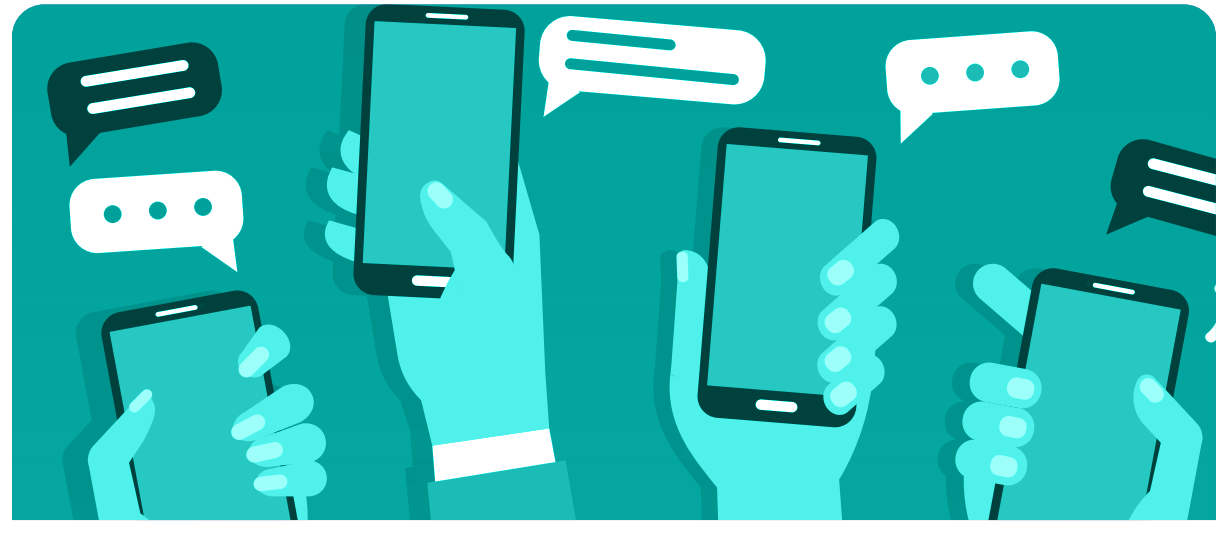

#### **ACESSO PELO CELULAR**

Para acessar pelo celular será necessário baixar o APP **Cisco Webex Meetings** e instalar. Feito isso basta acessar a página do Balcão Virtual (<u>www.tjpe.jus.br/balcao-virtual</u>), selecion ar o link da unidade judicial da qual precisa atendimento, abrir pelo APP instalado e seguir as orientações da tela.

| tjpe.jus.br/balcao-virtual |           | •                        |  |                                      |
|----------------------------|-----------|--------------------------|--|--------------------------------------|
|                            |           |                          |  |                                      |
|                            |           |                          |  |                                      |
|                            |           |                          |  |                                      |
|                            |           | 1                        |  |                                      |
|                            |           |                          |  | Cisco Webex Meetings                 |
|                            | HORÁRIO   | LINK PARA<br>ATENDIMENTO |  | Um anlicativo dessia acessar o Weber |
| oe.jus.br                  | 7h às 13h | Q                        |  | Meetings.                            |
| tjpe.jus.br                | 9h às 13h | P                        |  | NÄO PERMITIR PERMITIR                |
| civel.2grau@tjpe.jus.br    | 9h às 13h | Q                        |  |                                      |
| daisy.pereira@tjpe.jus.br  | 9h às 13h | Q                        |  |                                      |
| us.br                      | 9h às 13h | Ą                        |  |                                      |
|                            |           |                          |  |                                      |

Permita o acesso ao APP

Pelo seu navegador acesse tjpe.jus.br/balcão-virtual

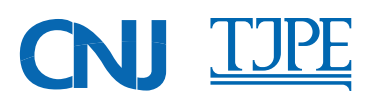

# 🔄 BALCÃO VIRTUAL

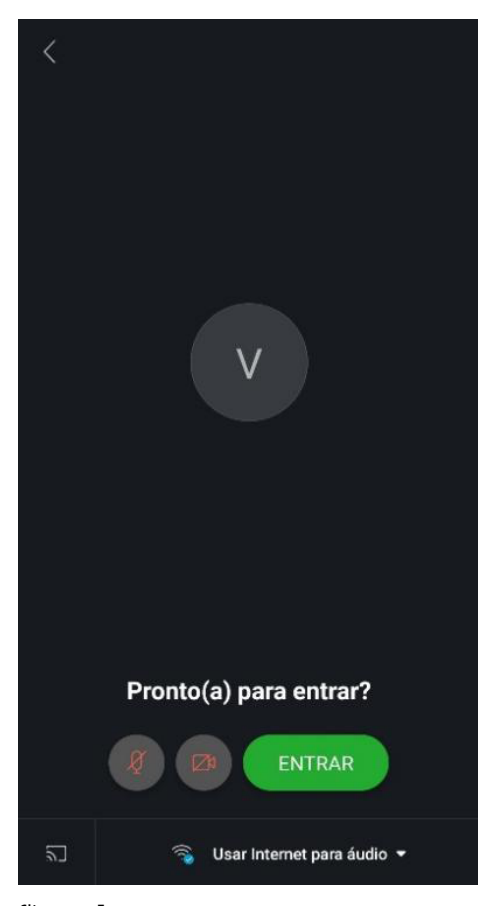

Clique em Entrar

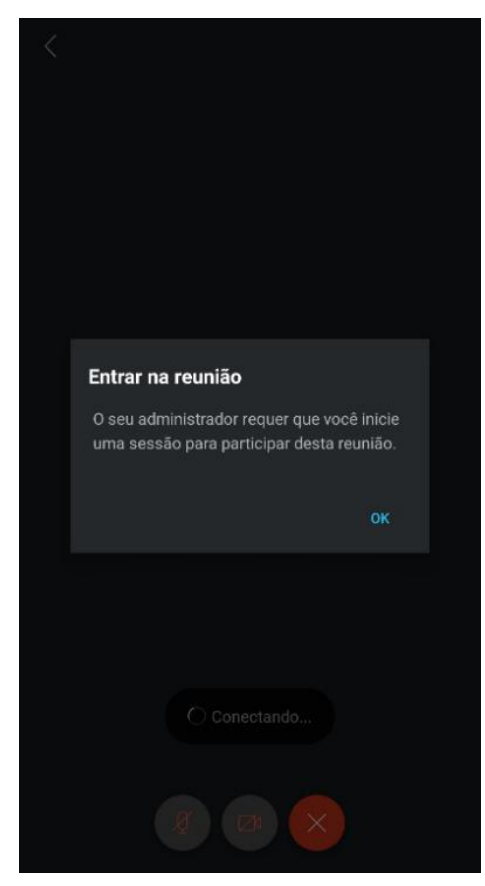

Clique OK

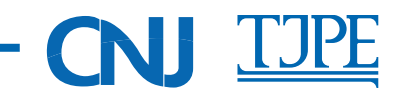

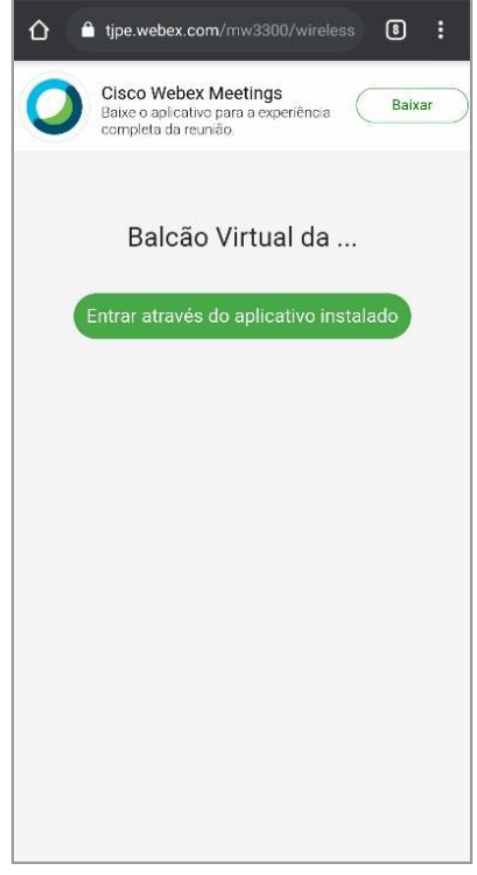

Clique no botão Entrar através do...

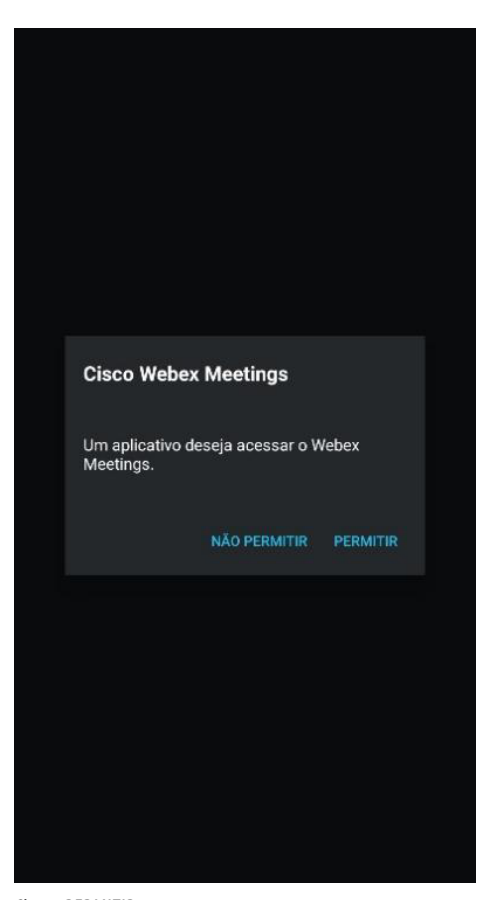

**Clique PERMITIR** 

# 🔄 BALCÃO VIRTUAL ——

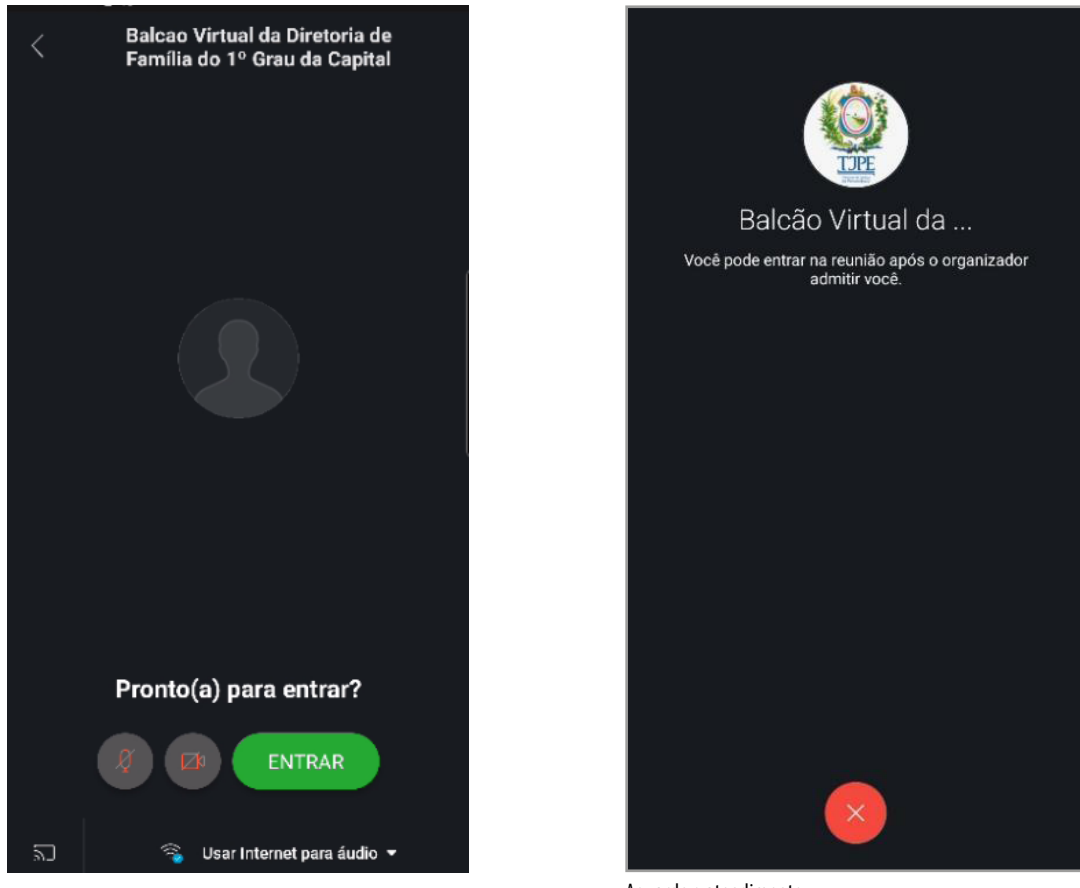

Clique em ENTRAR

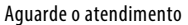

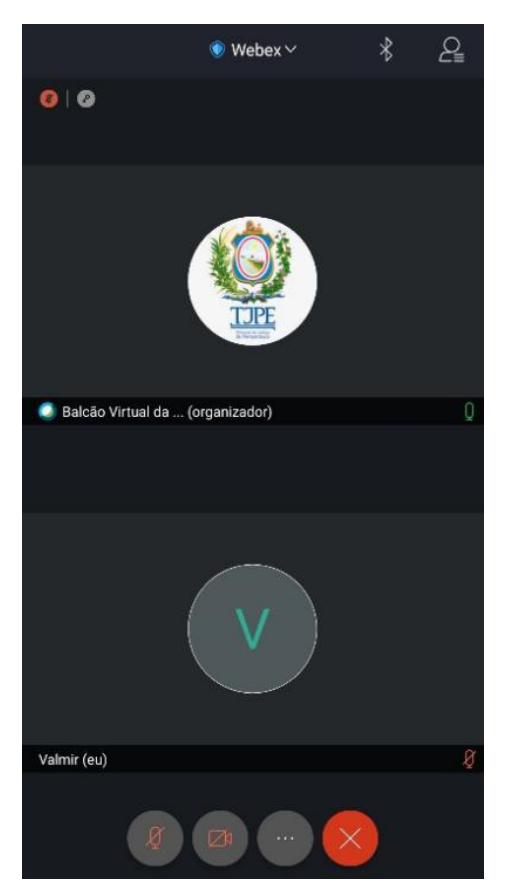

Habilite seu áudio e vídeo para falar com o atendente

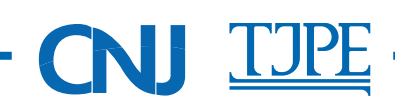